# VIVO-I103(M)/ VIVO-I203(M) CERREKA

#### Guide rapide d'installation et programmation

Français

Ce quide rapide est un résumé du manuel d'installation complet. Cette notice contient des avertissements de sécurité et d'autres explications qui doivent être pris en compte. Vous pouvez télécharger la version plus récente de ce quide et du manuel d'installation dans la section « Téléchargements » du site web d'Erreka : http://www.erreka-automation.com

**AVERTISSEMENT** Les options et les fonctions décrites dans le présent quide sont applicables à partir de la version du firmware indiquée sur le circuit. En tant que partie d'un processus d'amélioration continue, le firmware est soumis à l'incorporation de nouvelles fonctionnalités ou à des mises à jour et, par conséquent, au développement de nouvelles versions non nécessairement compatibles avec les précédentes. Dans ce sens, si la version de votre firmware est inférieure à celle indiguée dans ce guide, il est possible que certaines options et fonctions ne soient pas disponibles ou soient différentes.

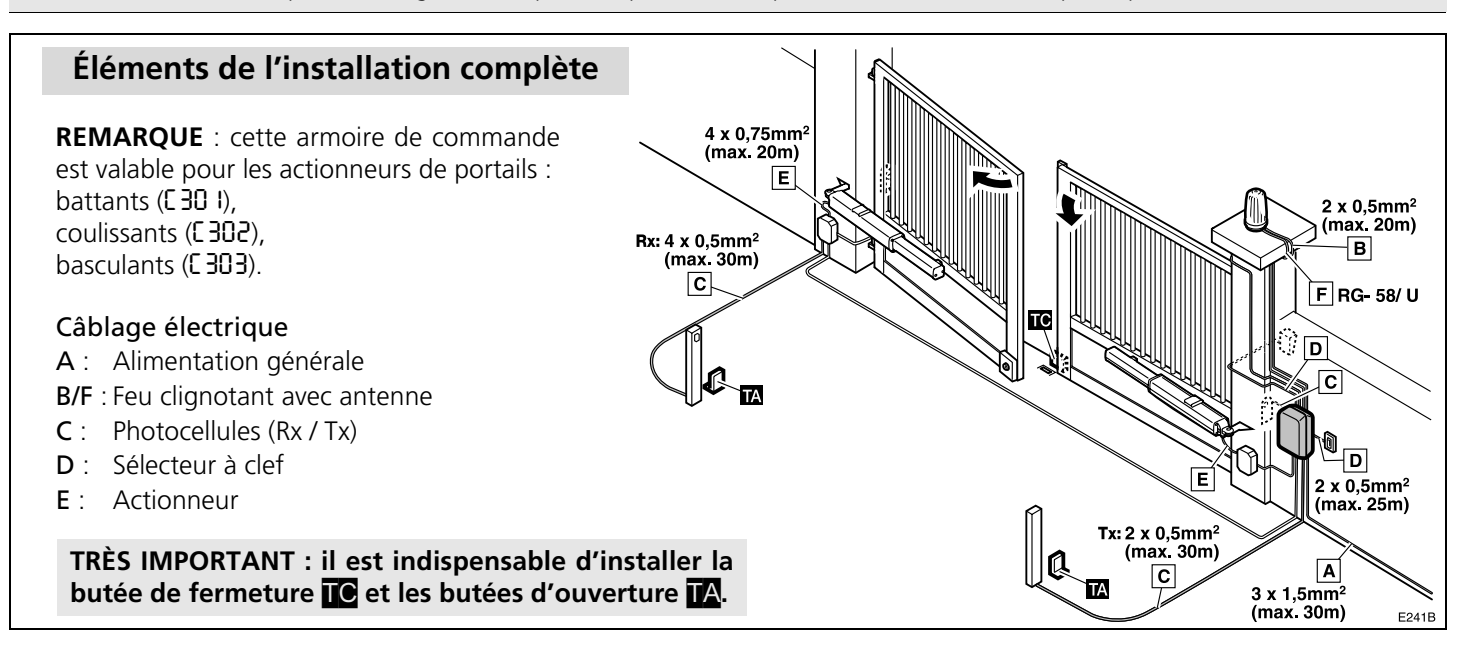

#### Connexion de l'alimentation et des périphériques (valable dans tous les cas) EPS1 : carte pour feux (avec le EPS1 PRIMAR F2-0.5 ANT paramètre **Rb00**) ou pour freins (avec DL\_PER \_\_\_\_\_ le paramètre **RbO I**), selon le schéma de F3 ()) connexion de la page 20. Consulter R. E. <u>ر</u>ها d'autres options à la page 24. F4 F2 DL CPU Consulter les indications de l'écran à la ļ <u>`</u>0` page 20. 0 JP1 ..... JP1 EC F1 : fusible général 4A (12Vdc M 00 00 230V mm F2 : fusible primaire 0,5A 3 Pos 1 DL CER F5 1 F3 : fusible électronique 350mA SCA (réarmable)\* SW1 也也 ព្ភព្ 也也 Μ ព្ 0 2301/ 1 P11 P1: F4 : fusible périphériques 350mA Pos 2 **)** 🕏 FT (réarmable)\* AUX + F5 : fusible serrure 350mA F1 (12 Vdc, 315 mA) (réarmable)\* 13 P14 P15 P17 P18 P19 ര \* : se réarme automatiquement 2 បា Ģ Q quand la surcharge cesse L ក្រូក្ល **DL26** ពុព្យាពុព្ភព្យាពុព្ G Ы DL CPU : LED fusible F3\*\* DEST DL PER : LED fusible F4\*\* ST1 A T/A Т DL CER : LED fusible F5\*\* VIVO-I203: 230Vac, max 2.300W (résistifs) GND VIVO-1203. \*\* : DL éclairé : fusible fermé; VIVO-I203M: 125Vac, max 1.250W 230V, 50-60Hz S.EXT./ FT1 DL éteint : fusible ouvert VIVO-I203M: 125V, 50-60Hz S.CIE A.P./C ST2 DL26 : LED Bus de Continue VIVO-I203: 230Vac, max 2.300W (résistifs) GND S.INT/ FT2 VIVO-I203M: 125Vac, ſ LB/ LR S.APE. STOP max 1.250W

P294Z2

#### Connexion des actionneurs pour portails battants à un ou deux vantaux (paramètre [30])

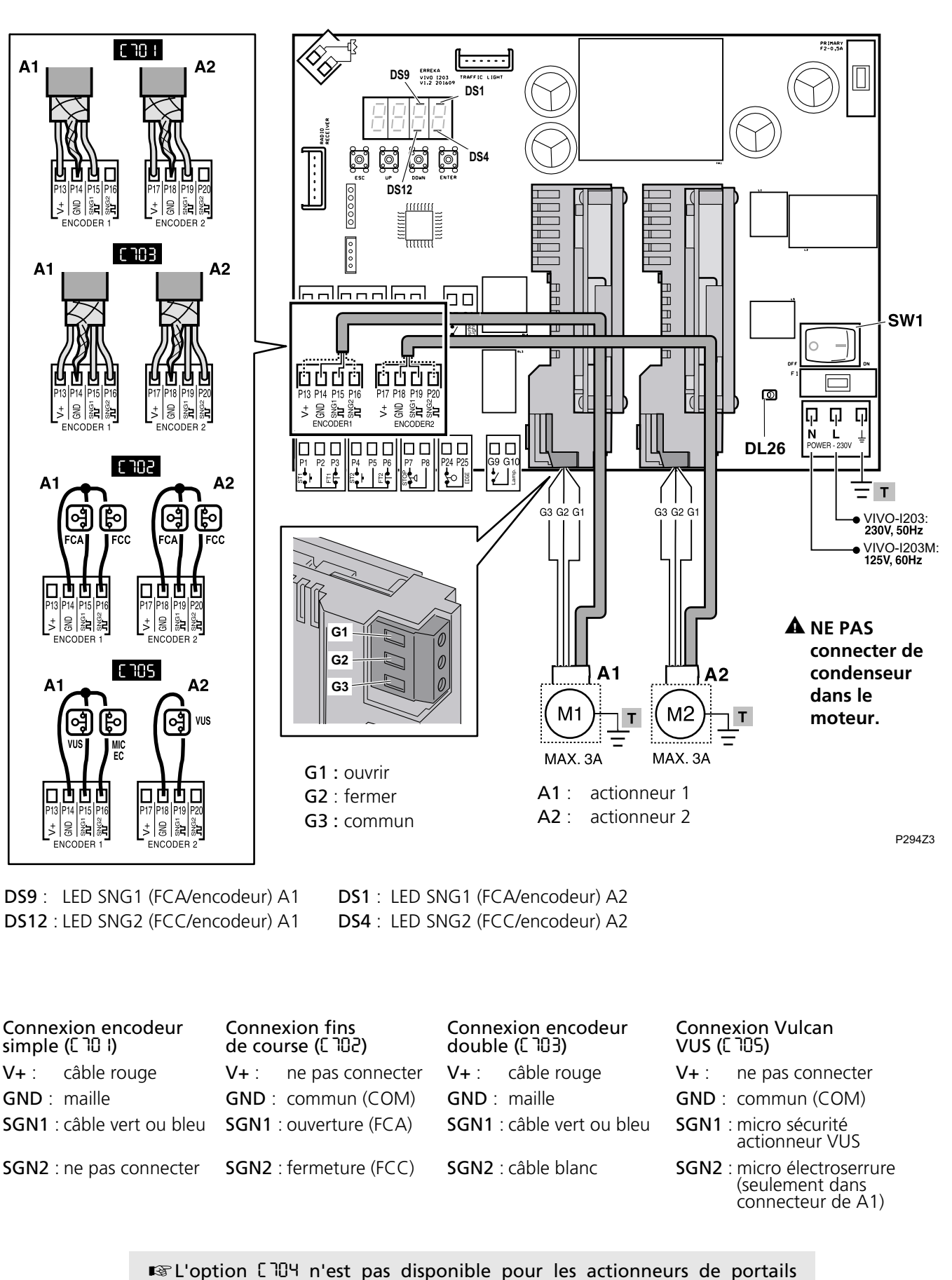

battants. Si [ 704 est sélectionné, le fonctionnement sera comme [ 70 ].

#### Connexion des actionneurs pour portails coulissants et basculants (paramètres C 302 et C 303)

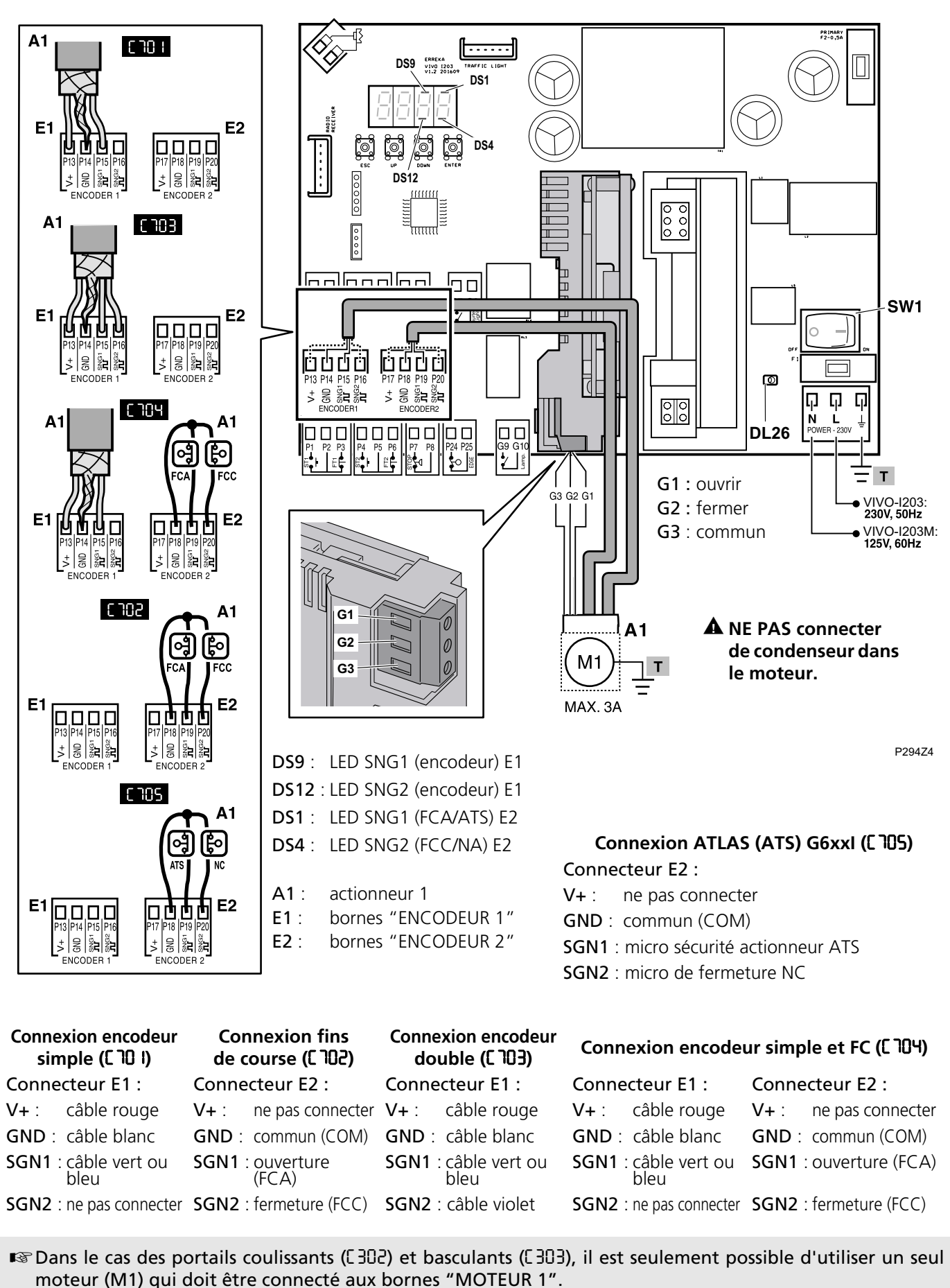

Si vous utilisez un encodeur simple (E 10 I, E 104) ou double (E 103), connectez-le toujours aux bornes "ENCODEUR 1".

Si vous utilisez des fins de course (E 102, E 104 ou E 105), connectez-les toujours aux bornes "ENCODEUR 2".

### **Connexion de freins**

Si votre actionneur dispose d'un frein connecté internement au moteur (par exemple, les actionneurs ORION), il ne sera pas nécessaire de réaliser la connexion des freins, mais il faudra annuler le ralentissement (sélectionnez CROO).

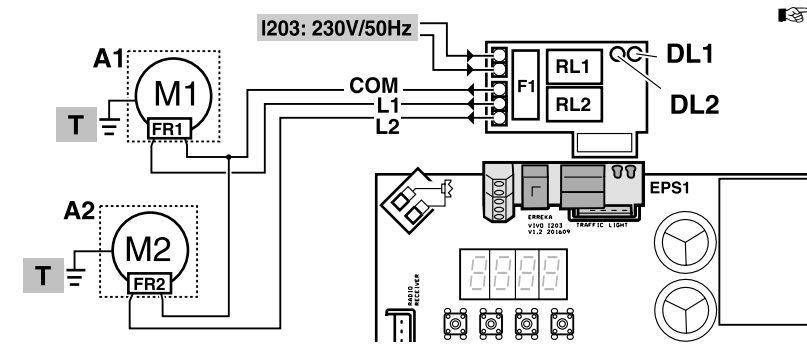

Si votre actionneur dispose d'un frein pouvant être connecté de façon indépendante (par exemple, les actionneurs CICLON ou MAGIC), vous devez utiliser la carte EPS1, tel que cela est indiqué sur ce schéma, et sélectionner le paramètre Rbû I.

P294Z5

**DL1** : LED rouge, activation de FR1 **DL2** : LED vert, activation de FR2

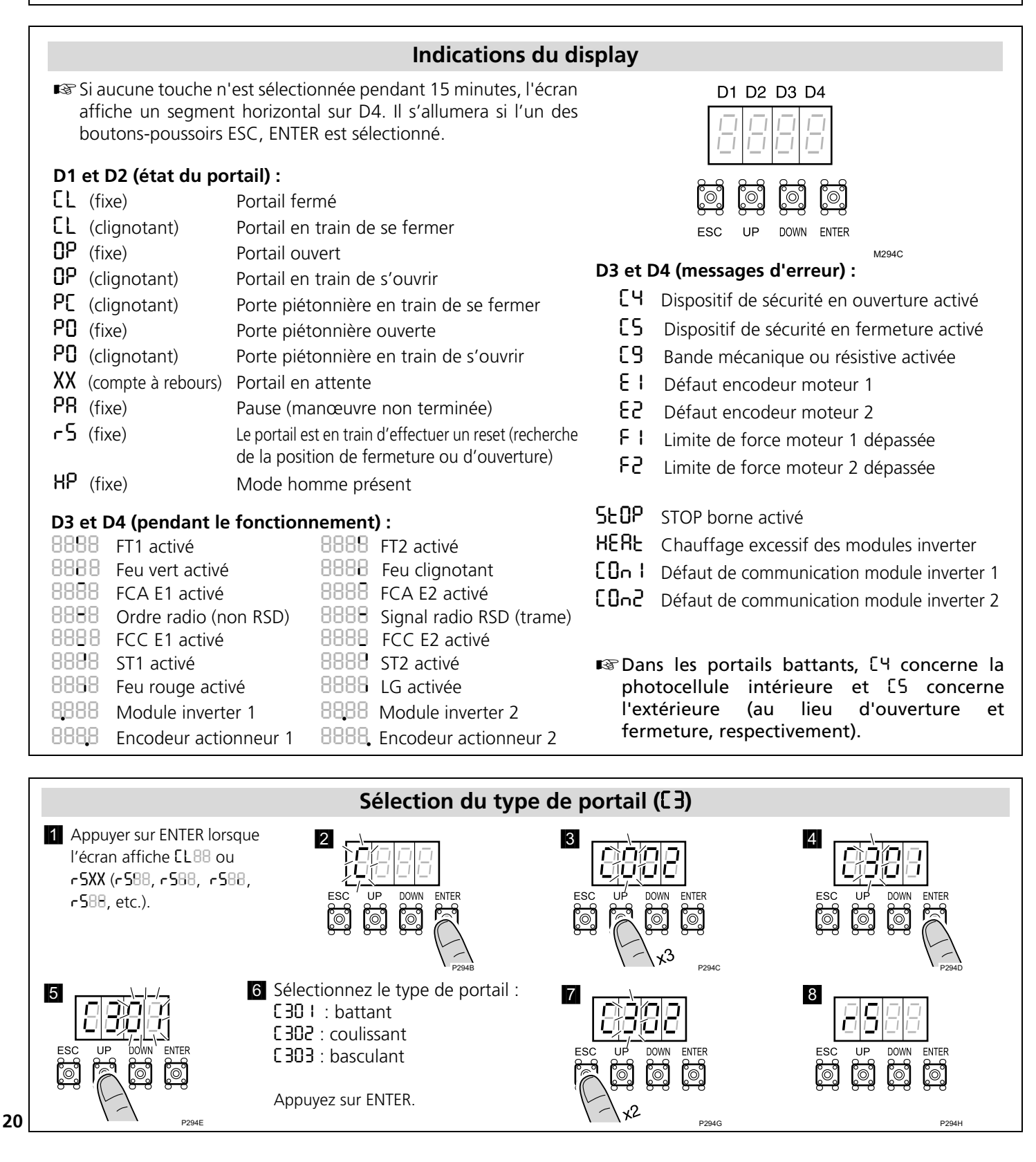

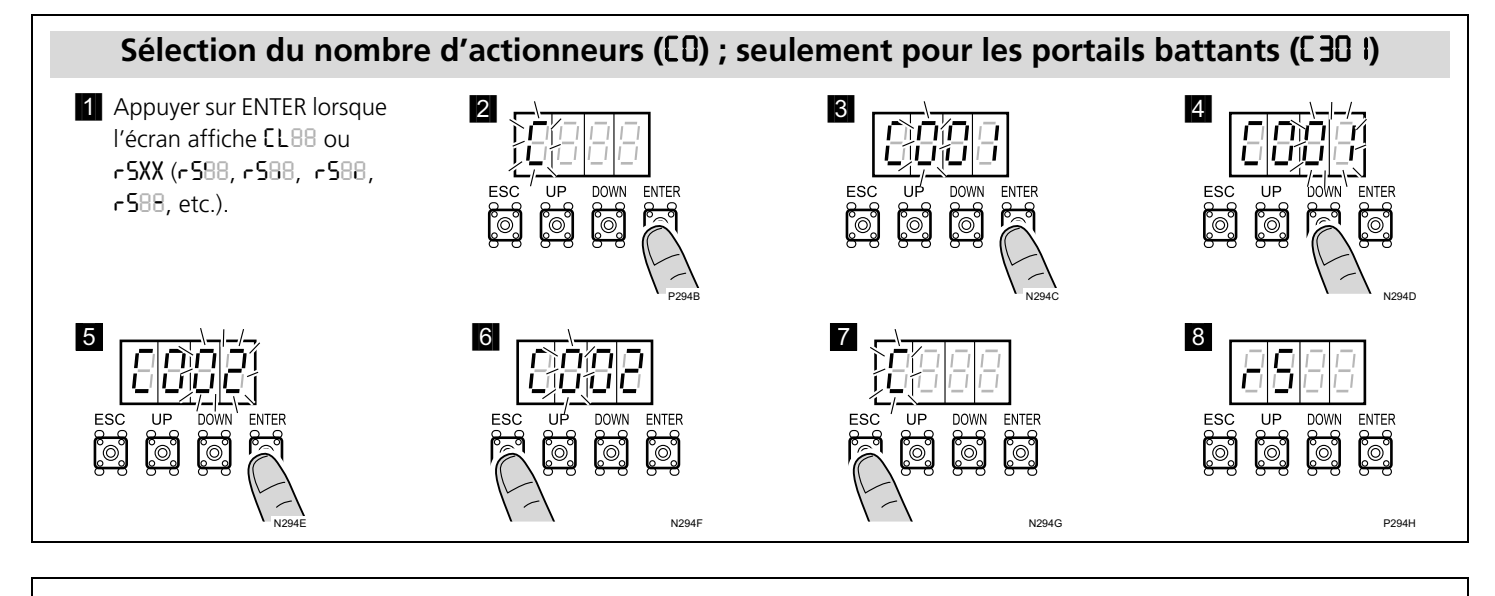

#### Changement et vérification du sens de rotation de l'actionneur A1 ([ ])

Cette opération n'est nécessaire que si l'actionneur A1 ferme le vantail au lieu de l'ouvrir pendant le reset (r5).
 Dans les étapes 7 - 8, vérifiez le sens de rotation avec UP (ouvrir) et DOWN (fermer). Avec 1 vous activez

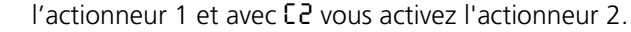

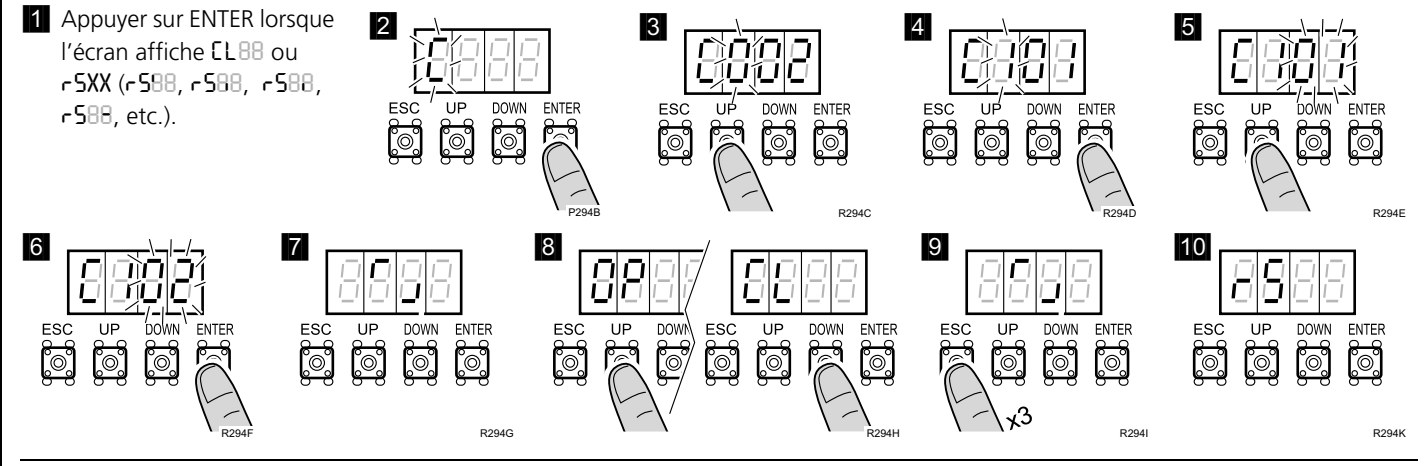

### Changement et vérification du sens de rotation de l'actionneur A2 ([2])

🖙 Le procédé est le même que pour l'actionneur A1, mais le paramètre employé est 🛿 au lieu de 🕻 I.

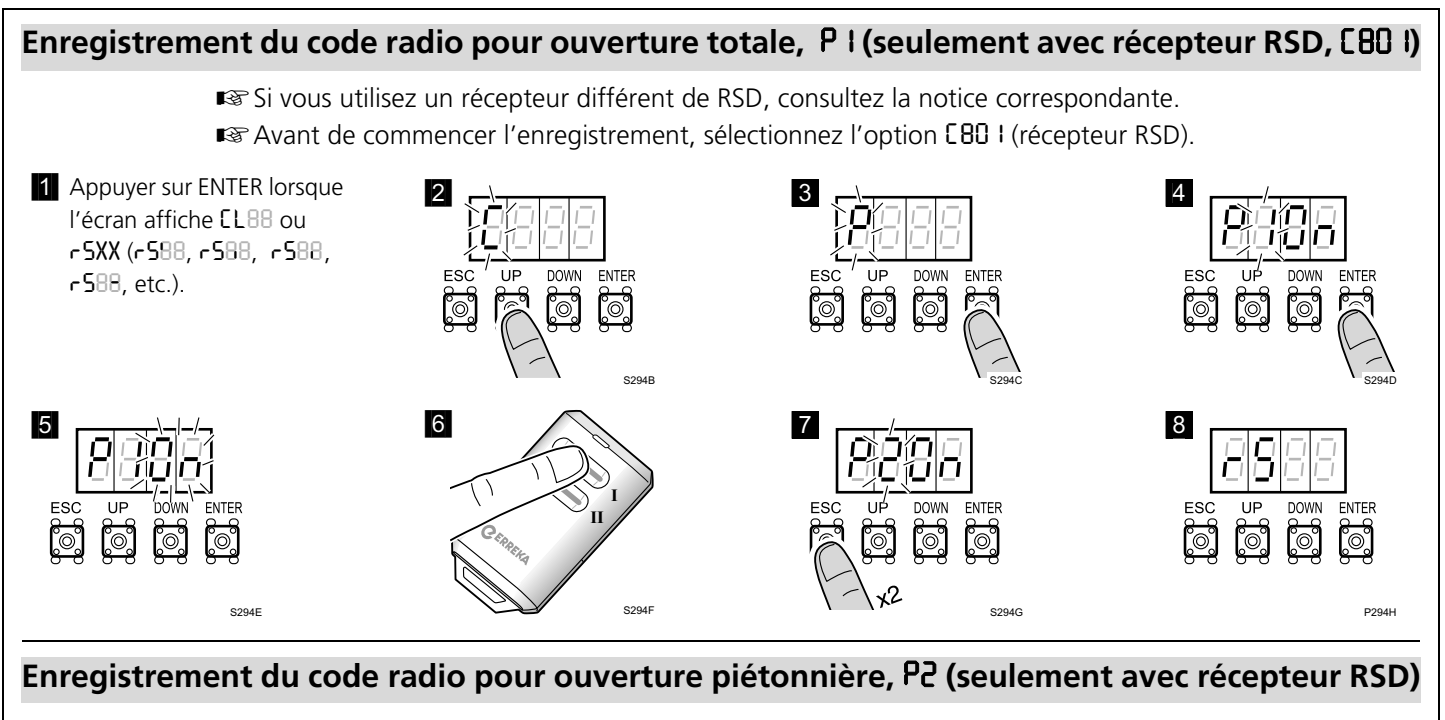

IS Le procédé est le même que pour l'ouverture totale, mais le paramètre employé est P2 au lieu de P I.

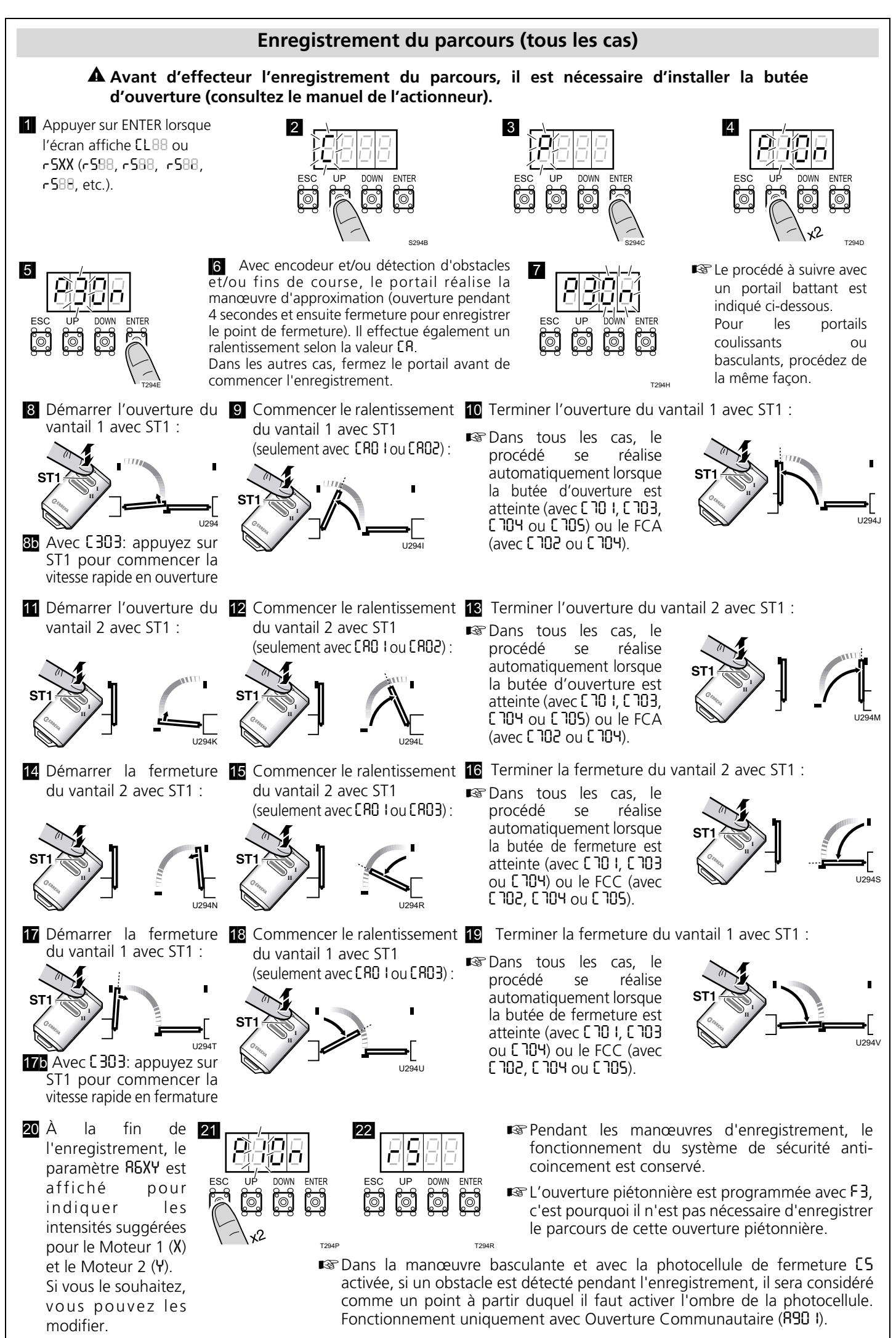

# Tableau complet de programmation (I)

| D1 | D2 | Paramètre                                                                                                    | D3   | D4   | Option pré-<br>déterminée                       | Options ou valeurs                                                                                                    |
|----|----|----------------------------------------------------------------------------------------------------|------|------|-------------------------------------------------|----------------------------------------------------------------------------------------------------|
| C  | 0  | Nombre d'actionneurs                                                                                                    | 0    | 1, 2 | <b>0</b>   (VIVO-I103)<br><b>02</b> (VIVO-I203) | 0 I : un actionneur,<br>02 : deux actionneurs (seulement disponible avec C30 I)                                                                                                    |
|    | ł  | Sens de rotation de l'actionneur<br>1                                                                                                    | 0    | 1, 2 | 01                                              | 0 I : sens A, 02 : sens B. Vérifier le sens en appuyant<br>sur UP (ouvrir) et DOWN (fermer)                                                                                                    |
|    | 5  | Sens de rotation de l'actionneur<br>2                                                                                                    | 0    | 1, 2 | 01                                              | U I : sens A, U2 : sens B. Vérifier le sens en appuyant sur UP (ouvrir) et DOWN (fermer)                                                                                                    |
|    | З  | Type de portail                                                                                                    | 0    | 13   | 01                                              | 0 I : battant, 02 : coulissant, 03 : basculant                                                                                                    |
|    | Ч  | Dispositif de sécurité en ouverture (photocellule)                                                                                                    | 0, 1 | 0, 1 | 00                                              | 00 : non installé,<br>10 : sans test, 11 : avec test                                                                                                    |
|    | 5  | Dispositif de sécurité en<br>fermeture (photocellule)<br>Photocellule de fermeture avec [520]<br>ou [52], empêche également le<br>démarrage de l'ouverture du portail                                                                                                    | 50   | 0, 1 | 00                                              | 00 : non installé,<br>10 : sans test,<br>11 : avec test,<br>20 : sans test,<br>21 : avec test                                                                                                    |
|    | 6  | Électroserrure / électro-aimant                                                                                                    | 0Y   | 0Y   | 00                                              | 00 : non installés                                                                                                    |
|    |    | <b>C630</b> et <b>C640</b> permettent de<br>gérer un relais externe à 24Vdc,<br>connecté aux bornes P11-P12.<br>L'alimentation des électro-<br>aimants doit être externe (à<br>travers ce relais) et elle doit être<br>dimensionnée en fonction des<br>électro-aimants employés.                                                                 |      |      |                                                 | <ul> <li>iX : electroserrure sans impulsion de recul. Temps d'électroserrure programmable : 3 secondes avec X=0 (par défaut), 3,5s avec X= I, 4s avec X=2, 4,5s avec X=3, 5s avec X=4.</li> <li>i : électroserrure avec impulsion de recul. Temps programmable (électroserrure / recul moteur) : 4,5/1,5 secondes avec X=0 (par défaut), 5/2s avec X= I, 5,5/2,5s avec X=2, 6/3s avec X=3, 6,5/3,5s avec X=4.</li> <li>i : électro-aimant sans impulsion</li> </ul> |
|    | ٦  | Encodeur / Fins de course<br>La connexion dépend du type<br>d'actionneur sélectionné (E 30 I,<br>E 302 ou E 303) ; consultez le<br>schéma électrique<br>correspondant.                                                                                                    | 0    | 05   | 00                                              | <ul> <li>D0 : non installés ; D1 : avec encodeur simple ;</li> <li>D2 : avec fins de course ; D3 : avec double encodeur ;</li> <li>D4 : avec encodeur et fins de course<br/>(non disponible avec C 30 I sélectionné) ;</li> <li>D5 : VULCAN VUS et ATLAS (ATS) G6xxl (uniquement disponible avec C 30 I ou C 303 sélectionné)</li> </ul>                                                                                                    |
|    | 8  | Carte radio                                                                                                    | 0    | ۱, २ | 50                                              | 0 I : carte RSD (non décodeuse) ;                                                                                                    |
|    | 9  | Bande de sécurité                                                                                                    | 0    | 1, 2 | 01                                              | 0 I : mécanique ; 02 : résistive 8k2                                                                                                    |
|    | 8  | Ralentissement                                                                                                    | 0    | 03   | 01                                              | 00 : sans ralentissement ;<br>0 I : ralentissement en ouverture et fermeture ;<br>02 : ralentissement en ouverture ;<br>03 : ralentissement en fermeture ;                                                                                                    |
| ρ  | I  | Enregistrement radio ouverture totale                                                                                                    | 0    | Π    |                                                 | Enregistre code et canal ouverture totale                                                                                                    |
|    | 2  | Enregistrement radio ouverture piétonnière                                                                                                    | 0    | n    |                                                 | Enregistre code et canal ouverture piétonnière                                                                                                    |
|    | 3  | Enregistrement du parcours du portail                                                                                                    | 0    | n    | _                                               | Enregistre les manœuvres selon la configuration CR                                                                                                    |
| F  | I  | Ordre de marche avec les<br>boutons-poussoirs ST1 et ST2.<br><b>Rvec</b> F101, il est possible de<br>maintenir le portail ouvert<br>(ouverture totale ou piétonnière)<br>en appuyant respectivement<br>pendant quelques secondes sur<br>ST1 ou ST2. Cela permet<br>d'utiliser un programmateur<br>horaire combiné avec F2 et/ou<br>F4 $\neq$ 00. | U    | 04   | 01                                              | <ul> <li>UU :ST1 et ST2 sans effet, les ordres de marche se réalisent par radio (canal 1 : ouverture-fermeture totale, canal 2 : ouverture-fermeture piétonnière)</li> <li>D I :ST1 ouverture-fermeture totale, ST2 ouverture-fermeture piétonnière</li> <li>D2 :ST1 ouverture totale, ST2 fermeture totale</li> <li>D3 :homme présent (l'écran affiche HP);</li> <li>D4 :homme présent en fermeture</li> </ul>                                                     |
|    | 2  | Mode de fonctionnement semi-<br>automatique ou automatique et<br>temps d'attente (en secondes)<br>en mode automatique                                                                                                    | 05.  | 09   | 00                                              | <ul> <li>DD: mode semi-automatique</li> <li>DI: mode automatique et temps d'attente 1 seconde ;</li> <li></li> <li>S9: mode automatique et temps d'attente 59 sec. ;</li> <li>I.D: 1 min. 0 sec. ; ; maximum 4 minutes</li> </ul>                                                                                                    |
|    | З  | Ouverture piétonnière (%)                                                                                                    | 09   | 09   | 40                                              | <ul> <li>DD : ne réalise pas d'ouverture piétonnière,</li> <li>ID : 10% de l'ouverture totale, etc.</li> </ul>                                                                                                    |
|    | Ч  | Mode de fermeture piétonnière                                                                                                    | 05   | 09   | 00                                              | <ul> <li>D0 : mode semi-automatique</li> <li>D I : mode automatique et temps d'attente 1 seconde ;</li> <li></li> <li>S9 : mode automatique et temps d'attente 59 sec</li> </ul>                                                                                                    |
|    |    |                                                                                                    |      |      |                                                 | I.D : 1 min. 0 sec. ; ; maximum 4 minutes                                                                                                    |

## Tableau complet de programmation (et II)

| [ | D1 | D2 | Paramètre                                                                                                    | D3  | D4   | Option pré-<br>déterminée | Options ou valeurs                                                                                                    |
|---|----|----|----------------------------------------------------------------------------------------------------|-----|------|---------------------------|----------------------------------------------------------------------------------------------------|
|   | 8  | 0  | Feu clignotant                                                                                                    | 0   | I, 2 | 01                        | 0 I : sans préavis ; 02 : avec préavis                                                                                                    |
|   |    | ł  | Temps éclairage                                                                                                    | 0S. | 09   | 03                        | <b>03</b> = 3 sec. ; <b>59</b> = 59 sec. ; <b>2.5</b> = 2 min. 50 sec. ; ; maximum 4 minutes                                                                                                    |
|   |    | 5  | Vitesse du portail<br>Si ce paramètre est modifié, il est<br>nécessaire de réaliser à nouveau<br>l'enregistrement du parcours                                                                                                    | 0   | 19   | 03                        | 0 I : vitesse minimale (40Hz) ;<br>02 : 45Hz, 03 : 50Hz, 04 : 55Hz,;<br>09 : vitesse maximale (80Hz) ;                                                                                                    |
|   |    | 3  | Vitesse en ralentissement<br>Si ce paramètre est modifié, il est<br>nécessaire de réaliser à nouveau<br>l'enregistrement du parcours                                                                                                    | 0   | 19   | 03                        | 0 I : vitesse minimale (21Hz) ;<br>02 : 22Hz, 03 : 23Hz, 04 : 24Hz,;<br>09 : vitesse maximale (29Hz) ;                                                                                                    |
|   |    | 5  | Recul après la fermeture (cela évite que l'actionneur reste bloqué dans la butée)                                                                                                    | 0   | 0S   | 00                        | 00 : sans recul ; ;<br>05 : recul maximal                                                                                                    |
|   |    | 5  | Intensité maximale de coincement<br>(chaque valeur équivaut à 0,5A).<br>Fonctionnel uniquement dans les<br>actionneurs électromécaniques<br>Le chiffre D3 permet d'ajuster<br>l'intensité de l'actionneur 1 ;<br>Le chiffre D4 permet d'ajuster<br>l'intensité de l'actionneur 2 | 09  | 09   | 00                        | <ul> <li>00 : désactivé ;</li> <li>0 I : désactivé dans l'actionneur 1 et 0,5A dans l'actionneur 2 ;</li> <li>10 : 0,5A dans l'actionneur 1 et désactivé dans l'actionneur 2 ;;</li> <li>55 : 3A dans l'actionneur 1 et 2,5A dans l'actionneur 2 ;;</li> <li>99 : 4,5A dans l'actionneur 1 et dans l'actionneur 2</li> </ul>        |
|   |    | J  | Passage par photocellule<br>(d'ouverture ou de fermeture)<br>pendant le temps d'attente<br>(seulement en mode automatique)                                                                                                    | 0   | 02   | 50                        | <ul> <li>00 : sans effet sur le temps d'attente</li> <li>0 : fermeture immédiate lors de la libération des photocellules</li> <li>02 : recommence le temps d'attente</li> </ul>                                                                                                    |
|   |    | 8  | Effet des boutons-poussoirs ST1-ST2<br>pendant le temps d'attente<br>(seulement en mode automatique)                                                                                                    | 0   | 02   | 50                        | 00 : sans effet sur le temps d'attente<br>0 I : ils produisent la fermeture immédiate<br>02 : recommence le temps d'attente                                                                                                    |
|   |    | 9  | Mode d'ouverture                                                                                                    | 0   | 13   | 50                        | 0 I : ouverture communautaire<br>02 : arrêt alternatif semi-automatique<br>03 : arrêt alternatif automatique<br>(si F200 est sélectionné, R903 devient R902)                                                                                                    |
|   |    | 8  | Décalage entre les vantaux en<br>ouverture et fermeture                                                                                                    | 09  | 09   | 52                        | <ul> <li>DD : sans décalage en ouverture ni en fermeture<br/>(appliquer uniquement dans les portails sans<br/>chevauchement);</li> <li>XY : X déphasage en ouverture<br/>(X=I : 1 seconde,, X=9 : 9 secondes)<br/>Y déphasage en fermeture<br/>(Y=I : 1 seconde,, Y=9 : 9 secondes)</li> </ul>                                      |
|   |    | Ъ  | Utilisation du connecteur de carte<br>EPS1<br>Pour les paramètres <b>RbD2</b> et <b>RbD3</b><br>utilisez la carte EPS1 en pontant les<br>bornes d'entrée du réseau au lieu de<br>les connecter au réseau (voir schéma<br>« Connexion des freins » ).                             | 0   | O3   | 00                        | <ul> <li>00 : usage pour un feu standard ;</li> <li>01 : usage pour les freins</li> <li>02 : contact NC avec portail ouvert (L1-COM) et portail fermé (L2-COM)</li> <li>03 : impulsion 1 seconde Ouvrir (L1-COM) au début de l'ouverture et Fermer (L2-COM) au début de la fermeture. Permet d'activer une autre armoire</li> </ul> |
|   |    | [  | Maintien de la pression hydraulique                                                                                                    | 0   | 06   | 00                        | 00 : sans maintenance de la pression ;<br>0 I : toutes les 0,5 heures ; 02 : chaque heure ;<br>03 : toutes les 2 heures ; 04 : toutes les 6 heures ;<br>05 : toutes les 12 heures ; 06 : toutes les 24 heures                                                                                                    |
|   |    | d  | Coup de bélier                                                                                                    | 0   | 0, 1 | 00                        | <b>00</b> : sans coup de bélier ; 01 : avec coup de bélier                                                                                                    |
|   |    | ε  | Fonctions spéciales                                                                                                    | 0   | 02   | 00                        | <ul> <li>00 : sans fonction spéciale ;</li> <li>0 I : photocellule d'ouverture C4 programmée pour le passage de piétons ;</li> <li>02 : industriel ;</li> </ul>                                                                                                    |
|   | Π  | 0  | Code de blocage de programmation<br>Si vous utilisez un code, ne l'oubliez<br>pas pour pouvoir accéder à nouveau<br>à la programmation.                                                                                                    | 0   | 0,1  | 0000                      | L'option prédéterminée est 0000 (sans code). Si cette<br>option est modifiée, elle est considérée comme un code.<br>Sélectionnez le code désiré (en commençant pas D1)<br>avec UP et DOWN. Appuyez sur ESC pour annuler ou<br>ENTER pour confirmer et passer ensuite à D2, et ainsi<br>de suite.                                    |
|   | F  | ł  | Manœuvres totales réalisées                                                                                                    | Х   | Х    |                           | Indique les centaines de cycles réalisés (par exemple,<br>68 indique 6800 cycles réalisés)                                                                                                    |
|   | F  | 2  | Manœuvres partielles réalisées                                                                                                    | X   | Х    |                           | Indique les centaines de cycles réalisées. Il est possible<br>de le remettre à zéro en appuyant simultanément sur<br>ST1, ST2 et ENTER.                                                                                                    |
|   |    | 3  | Restauration des valeurs d'usine,<br>manœuvre, radio et configuration                                                                                                    | ſ   | 5    |                           | Lorsque l'écran affiche n3r5 (avec 3 en mode<br>clignotant), appuyez sur ENTER et bûrr s'affichera en<br>clignotant. Appuyer sur ENTER, D1 affiche n en<br>clignotant et toutes les valeurs des menus de<br>programmation seront restaurées aux valeurs d'usine.                                                                    |
|   | ٤  | 0  | Communication ftp                                                                                                    | 0   | Π    |                           | Communication immédiate avec le serveur                                                                                                    |
| ŀ |    | ł  | Intensité du signal GSM                                                                                                    | Х   | Х    |                           | Indique l'intensité du signal                                                                                                    |